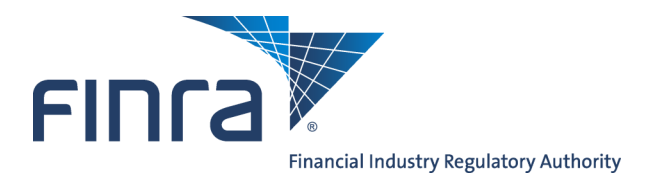

## Web CRD

# **Regulator Form U6 Filing**

The Web CRD<sup>®</sup> and IARD<sup>TM</sup> systems provide regulators with the capability to electronically create and submit Form U6 filings to provide information and report disclosure events on individuals and organizations.

As of October 1, 2017, the Disclosure Only U6 functionality for non-industry individuals and firms was retired. Regulators now have the ability to create CRD records for non-registered individuals that are subjects of action.

#### **Protecting Personal Information**

Provide personal information about individuals in response to specific questions that solicit that information. When responding to more general questions that accept narrative responses, use terms that do not disclose personal information (including account numbers). Please review <u>guidance</u> posted on the FINRA website about how to protect this information.

#### **Accessing Form U6**

Entitled users should login to Web CRD at: <u>https://crd.finra.org</u>. Enter your user name and password, then proceed using the steps below.

There are two ways to access the functionality in Web CRD:

OR 1. From the Forms section of the Web 1. Click the **Forms** tab on the toolbar. CRD or IARD Site Map, click directly on the link for the desired filing type. FINCA Web CRD ® CRD Main IARD Main Forms Individual Organization Notifications Report Forms Form U6 Blank Form Form U6 Create New U6 Filing 2. Click **U6 Form** from the Sub-menu. CRD Individual 3. Click the appropriate U6 filing type. CRD/IARD Organization **NOTE:** The **Blank Form** link directs users to http://www.finra.org/crd/forms Pending U6 Filings where they can view blank PDF versions of the Uniform Registration forms. Historical U6 Filings **Questions on Web CRD?** Call Regulatory User Support at 240-386-4242 9 A.M - 5 P.M (ET) Monday-Friday.

©2018 FINRA. All rights reserved. Materials may not be reprinted or republished without the express permission of FINRA. Individuals, firms, and data mentioned in these materials are fictitious and are presented exclusively for purposes of illustration or example.

#### Creating a New U6 Filing

Choose **Create New U6 Filing** from the Web CRD Site Map or from the Form Filing navigation panel to begin work on a new filing. Choosing **Create New U6 Filing** provides you with options for choosing the correct filing type:

- CRD Individual Choose this filing type to report information on an individual who is currently or has been previously registered in Web CRD. If the person has never been registered in Web CRD, regulators are able to create a new CRD record for the individual using the person's Social Security Number (SSN) and Date of Birth.
- CRD/IARD Organization Choose this filing type to report information on a firm that is currently or has been previously registered in Web CRD or IARD.

| FINC                                           |                             |               |                 |              |               |         |  |             |                   | Account Mana | gement  <br>å User: | Change Password/Profile   Lo | og Out      |
|------------------------------------------------|-----------------------------|---------------|-----------------|--------------|---------------|---------|--|-------------|-------------------|--------------|---------------------|------------------------------|-------------|
| Web                                            | Web CRD <sup>®</sup>        |               |                 |              |               |         |  |             |                   |              |                     |                              |             |
| CRD Ma                                         | in IARD Main                | Forms         | Individual      | Organization | Notifications | Reports |  |             |                   |              |                     |                              |             |
| Form U6                                        | Blank Form                  |               |                 |              |               |         |  |             |                   |              |                     | 🝸 🎒 Printe                   | er Friendly |
| F<br>• Create                                  | orm Filing<br>New U6 Filing |               |                 |              |               |         |  | Filing<br>U | <b>Types</b><br>6 |              |                     |                              |             |
| <ul> <li>Pending</li> <li>Historica</li> </ul> | U6 Filings<br>al U6 Filings | <u>CRD In</u> | <u>dividual</u> |              |               |         |  |             |                   |              |                     |                              |             |
|                                                |                             | CRD/IA        | RD Organizal    | tion         |               |         |  |             |                   |              |                     |                              |             |

## Searching for an Organization

Conduct the **Search** and select the appropriate firm from the **Organization Search Results** screen to open the Form U6 and begin entering data.

| CRD/IARD Organization Search Criteria<br>U6 - CRD/IARD Organization |              |        |                 |             |  |  |  |  |
|---------------------------------------------------------------------|--------------|--------|-----------------|-------------|--|--|--|--|
| Search by CRD/IARD Number                                           |              |        |                 |             |  |  |  |  |
| CRD/IARD Number:                                                    |              |        |                 |             |  |  |  |  |
| Search by Name and Main Off                                         | ice Location |        |                 |             |  |  |  |  |
| Firm Name:                                                          |              |        | Type of Search: | Starts with |  |  |  |  |
| Names to Search:                                                    | ALL Names    | -      |                 | © Contains  |  |  |  |  |
| Select Number of Rows                                               |              |        |                 |             |  |  |  |  |
| Number of Rows per Page:                                            | 25           |        |                 |             |  |  |  |  |
|                                                                     |              | Search | ]               |             |  |  |  |  |

To open the Organization Form U6, click the CRD/IARD Firm link on the Search Results page.

| Organization Search Results<br>U6 - CRD/IARD Organization<br>< <previous next="">&gt;<br/>Rows 1 to 2</previous> |                               |               |              |            |           |                          |  |  |
|----------------------------------------------------------------------------------------------------|-------------------------------|---------------|--------------|------------|-----------|--------------------------|--|--|
| Primary Business<br>Name                                                                                         | Name Type                     | CRD<br>Number | Main Address | CRD Firm   | IARD Firm | Source of<br>Information |  |  |
| SAMPLE FIRM                                                                                                    | IARD Primary Business<br>Name | 0000          |              | <u>Yes</u> | Yes       | IARD                     |  |  |
| SAMPLE FIRM                                                                                                    | CRD Primary Business<br>Name  | 0000          |              | <u>Yes</u> | Yes       | CRD                      |  |  |

#### Searching for an Individual

**NOTE:** For illustration purposes, the rest of this document will demonstrate how to submit a Form U6 Filing for an Individual. The steps for Firm U6 filings are similar.

Conduct the **Search** and select the appropriate person from the **Individual Search Results** screen to open the Form U6 and begin entering data.

| <b>Individual Search Criteria</b><br>U6 - CRD Individual |      |                                 |  |  |  |  |  |  |
|----------------------------------------------------------|------|---------------------------------|--|--|--|--|--|--|
|                                                          |      |                                 |  |  |  |  |  |  |
| Search by CRD Number                                     |      |                                 |  |  |  |  |  |  |
| CRD Number :                                             |      |                                 |  |  |  |  |  |  |
|                                                          |      |                                 |  |  |  |  |  |  |
| Search by Social Security Nu                             | mber |                                 |  |  |  |  |  |  |
| SSN (xxx-xx-xxxx):                                       |      |                                 |  |  |  |  |  |  |
|                                                          |      |                                 |  |  |  |  |  |  |
| Search by Name                                           |      |                                 |  |  |  |  |  |  |
| Last Name:                                               |      | First Name:                     |  |  |  |  |  |  |
| Middle Name:                                             |      | Perform "sounds-like"<br>search |  |  |  |  |  |  |
|                                                          |      |                                 |  |  |  |  |  |  |
| Filter by Other Information                              |      |                                 |  |  |  |  |  |  |
| Birthdate (mm/dd/yyyy):                                  |      |                                 |  |  |  |  |  |  |
|                                                          | Se   | arch                            |  |  |  |  |  |  |

If the individual does not already have a CRD record, enter the person's SSN and Date of Birth. Then click the **Create New ID** button to create a new CRD record and proceed with Form U6.

| \Lambda • No records found matching your current search criteria. |             |              |            |  |  |  |  |  |  |
|-------------------------------------------------------------------|-------------|--------------|------------|--|--|--|--|--|--|
| <b>Individual Search Criteria</b><br>U6 - CRD Individual          |             |              |            |  |  |  |  |  |  |
| Create a New Individual                                           |             |              |            |  |  |  |  |  |  |
| SSN:                                                              | 000-00-0000 | SSN (again): | 000-00-000 |  |  |  |  |  |  |
| Last Name:                                                        | Doe         | First Name:  | John       |  |  |  |  |  |  |
| Middle Name:                                                      |             | Suffix:      |            |  |  |  |  |  |  |
| Birth Date:                                                       | 01/01/1990  |              |            |  |  |  |  |  |  |
| Create New ID                                                     |             |              |            |  |  |  |  |  |  |

#### **U6 Subject of Action**

Add any optional data you may have (data will be pre-populated if available).

|                                    | L                         | U6 - Subject of Action |        |
|------------------------------------|---------------------------|------------------------|--------|
| First Name:*                       | Middle Name:              | Last Name:*            |        |
| John                               |                           | Doe                    |        |
|                                    |                           |                        |        |
| Suffix:                            | Alias:                    |                        |        |
|                                    |                           |                        |        |
| DOB(MM/DD/YYYY)*:                  | SSN:*                     | INDIVIDUAL#:           |        |
| 01/01/1990                         | xxx-xx-xxxx View/Edit SSN | 6832147                |        |
|                                    |                           |                        |        |
| Residential Address(Optional)      |                           |                        |        |
| Residential Street Address Line 1: | Residential Street Addres | ss Line 2:             |        |
|                                    |                           |                        |        |
| City: State:                       | Country:                  | Zip/Postal Code:       |        |
|                                    | ~                         | ~                      |        |
| Business Address(Optional)         |                           |                        |        |
| Business Street Address Line 1:    | Business Street Address L | Line 2:                |        |
|                                    |                           |                        |        |
| City: State:                       | Country:                  | Zip/Postal Code:       |        |
|                                    | ~                         |                        |        |
|                                    |                           |                        |        |
| Regulator Contact:                 | Regulator Phone N         | Number:                |        |
|                                    |                           |                        |        |
|                                    |                           |                        |        |
| « Previous                         |                           | Save                   | Next » |

## Adding/Editing Disclosures

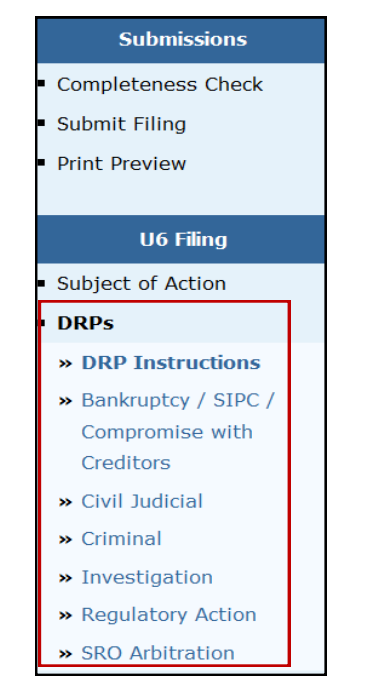

Select **DRPs** from the Navigation Bar. The **DRP Instructions** and **DRP Types** will appear.

Choose the appropriate **DRP** type for this filing. To report a <u>new</u> <u>event</u>, click **Create New** on the next screen and complete the DRP as needed.

However, if you are adding additional details or a final disposition to an <u>existing event</u>, please do not create a duplicate DRP. Click the **Edit** link next to the original occurrence and update the DRP as needed. (See below.)

|      | Regulatory Action DRP        |                |                |                |              |  |  |  |  |  |  |  |
|------|------------------------------|----------------|----------------|----------------|--------------|--|--|--|--|--|--|--|
|      |                              |                |                |                |              |  |  |  |  |  |  |  |
|      |                              | Occurrence ID# | Date Initiated | Initiator Name | Docket/Case# |  |  |  |  |  |  |  |
| View | <u>Edit</u>                  | 99999999       | 05/07/2013     | Regulator      | N/A          |  |  |  |  |  |  |  |
|      |                              |                | ſ              |                |              |  |  |  |  |  |  |  |
|      | « Previous Create New Next » |                |                |                |              |  |  |  |  |  |  |  |
|      |                              |                |                |                |              |  |  |  |  |  |  |  |
|      |                              |                |                |                |              |  |  |  |  |  |  |  |

#### **Printing a Filing**

Select **Print Preview** to view a filing prior to printing. You can choose to view a specific section or the entire filing.

- 1. Select **Print Preview**.
- 2. Choose **All Sections** from the Navigation Bar.
- 3. Click the **Printer Friendly** icon located in the upper right corner of the screen.
- 4. Click the **Print** button.

NOTE: To continue with updates, click Return To Data Entry.

#### Submitting a Filing

 Select Submit Filing from the navigation panel. CRD will automatically perform a completeness check when Submit Filing is selected. If the filing does not pass the completeness check, the screen will display the error location and error description. Clicking the Error Location, will link you directly to the screen to correct the error. If the filing passes the completeness check, you can proceed in submitting the filing to CRD.

|                                       |                       | ? 🎒 Printer Friendly                                                 |
|---------------------------------------|-----------------------|----------------------------------------------------------------------|
|                                       |                       | Rev. Form U6 (06/2003)                                               |
| Submissions                           | DOE, JOHN A : 1111111 | SSN: xxx-xx-xxxx                                                     |
| Completeness Check                    |                       | Reference #: 573811637012CCF55                                       |
| <ul> <li>Submit Filing</li> </ul>     |                       | U6 - ON-LINE COMPLETENESS CHECK                                      |
| Print Preview                         |                       |                                                                      |
|                                       | Error Location        | Error Description                                                    |
| U6 Filing                             |                       | At least one DRP must be included or updated as part of a U6 Filing. |
| <ul> <li>Subject of Action</li> </ul> | $\smile$              |                                                                      |
| DRPs                                  |                       |                                                                      |
|                                       |                       |                                                                      |
|                                       | 1                     |                                                                      |

- 2. Once the filing passes the completeness check, a second **Submit Filing** button will appear in the middle of the page. Clicking the second **Submit Filing** button will display a message that the filing has been successfully submitted.
- 3. Click **OK** to return to the original Form U6 creation page.

#### **Pending U6 Filings**

- 1. Choose **Pending U6 Filings** to retrieve or view a filing that has already been started, but not yet completed or submitted to Web CRD or IARD.
- 2. Conduct a search by selecting CRD Organization or CRD Individual, entering identifying information (if applicable), and clicking the **Search** button.

| Form Filing Create New U6 Filing                                      | Form Filing     Pending Filing Search       ate New U6 Filing     U6 |                                                   |  |  |  |  |  |
|-----------------------------------------------------------------------|----------------------------------------------------------------------|---------------------------------------------------|--|--|--|--|--|
| <ul> <li>Pending U6 Filings</li> <li>Historical U6 Filings</li> </ul> | Hide Search Criteria 🖄                                               |                                                   |  |  |  |  |  |
| _                                                                     | Filter by Entity Type                                                |                                                   |  |  |  |  |  |
|                                                                       | Type of Entity:                                                      | CRD Organization     CRD Individual               |  |  |  |  |  |
|                                                                       | Select Sort Criteria                                                 |                                                   |  |  |  |  |  |
|                                                                       | Creation Date:                                                       | <ul> <li>Ascending</li> <li>Descending</li> </ul> |  |  |  |  |  |
|                                                                       |                                                                      | Search                                            |  |  |  |  |  |

3. Click the Filing ID link of the filing you wish to view or complete.

**NOTE:** If you no longer wish to submit this filing, use the **Delete** on the far right to delete the filing from the system.

|                 | Pending Filing Search<br>U6 |                          |                     |                |               |                  |         |                    |                        |               |  |
|-----------------|-----------------------------|--------------------------|---------------------|----------------|---------------|------------------|---------|--------------------|------------------------|---------------|--|
| Show Sear       | Show Search Criteria 🗵      |                          |                     |                |               |                  |         |                    |                        |               |  |
|                 | Records per Page: 25        |                          |                     |                |               |                  |         |                    |                        |               |  |
| Filing ID       | Submission<br>Status        | Filing Type              | Name                | CRD/ID         | CC Status     | Creation<br>Date | User ID | Submission<br>Type | Expected<br>Purge Date | Delete        |  |
| <u> 1455736</u> | Pending Submission          | CRD/IARD<br>Organization | SECURITIES<br>FIRM1 | 11111          | Fail          | 07/27/2015       | USERID  | WEB                | 09/28/2015             | <u>Delete</u> |  |
| <u>41505850</u> | Pending Submission          | CRD/IARD<br>Organization | SECURITIES<br>FIRM2 | 22222          | Fail          | 07/29/2015       | USERID  | WEB                | 09/30/2015             | <u>Delete</u> |  |
|                 |                             |                          | Reco                | ords per Page: | 25 • Total Re | ecords: 2        |         |                    |                        |               |  |

**NOTE**: Form U6 filings can remain pending for up to 60 days. After this period, any pending U6 filings that have not been submitted will be automatically deleted from the system and <u>cannot be recovered</u>.

#### **Historical U6 Filings**

- 1. Choose **Historical U6 Filing** to view or print previously submitted filings.
- 2. Choose the correct filing type.

| FINCE            |                             |        |                     |              |               |         |                    | Account Management   Change Passw | ord/Profile   Log Out<br>Drganization: |
|------------------|-----------------------------|--------|---------------------|--------------|---------------|---------|--------------------|-----------------------------------|----------------------------------------|
| Web (            | Web CRD <sup>®</sup>        |        |                     |              |               |         |                    |                                   |                                        |
| CRD Main         | n IARD Main                 | Forms  | Individual          | Organization | Notifications | Reports |                    |                                   |                                        |
| Form U6          | Blank Form                  |        |                     |              |               |         |                    |                                   | ? 🎒 Printer Friendly                   |
| Fo<br>• Create N | rm Filing<br>ew U6 Filing   |        |                     |              |               |         | Filing Types<br>U6 |                                   |                                        |
| Pending          | J6 Filings<br>al U6 Filings | CRD In | <u>dividual</u>     |              |               |         |                    |                                   |                                        |
|                  |                             | CRD/IA | <u>RD Organizat</u> | ion          |               |         |                    |                                   |                                        |

3. Perform a search by entering necessary data on the Historical Filing Search Criteria screen.

**NOTE:** The following steps demonstrate how to search for a Form U6 Filing for a CRD Individual.

| 4. | Click <b>Search</b> . | Form Filing  Create New U6 Filing         | Historical Filing Search<br>U6 - CRD Individual |   |                              |  |  |  |
|----|-----------------------|-------------------------------------------|-------------------------------------------------|---|------------------------------|--|--|--|
|    |                       | Pending U6 Filings                        | Hide Search Criteria 🖄                          |   |                              |  |  |  |
|    |                       | <ul> <li>Historical U6 Filings</li> </ul> | Search by CRD Number                            |   |                              |  |  |  |
|    |                       |                                           | CRD Number:                                     |   |                              |  |  |  |
|    |                       |                                           | Search by Social Security Number                |   |                              |  |  |  |
|    |                       |                                           | SSN (xxx-xx-xxxx):                              |   |                              |  |  |  |
|    |                       |                                           | Search by Name                                  |   |                              |  |  |  |
|    |                       |                                           | Last Name:                                      |   | First Name:                  |  |  |  |
|    |                       |                                           | Middle Name:                                    |   | Perform "sounds-like" search |  |  |  |
|    |                       |                                           | Filter by Other Information                     |   |                              |  |  |  |
|    |                       |                                           | Birthdate (mm/dd/yyyy):                         |   |                              |  |  |  |
|    |                       |                                           | Filter by Date Range                            |   |                              |  |  |  |
|    |                       |                                           | Begin Date (mm/dd/yyyy):                        |   | End Date (mm/dd/yyyy):       |  |  |  |
|    |                       |                                           |                                                 | S | earch                        |  |  |  |

5. Click the **ID** number to display the historical U6 filing you wish to view.

| Historical Filing Search<br>U6 - CRD Individual<br>Individual: DOE, JOHN (111111) |            |                      |           |         |                 |
|-----------------------------------------------------------------------------------|------------|----------------------|-----------|---------|-----------------|
| Show Search Criteria 🖲                                                            |            |                      |           |         |                 |
| Records per Page: 25   Total Records: 7                                           |            |                      |           |         |                 |
| ID                                                                                | Date       | Туре                 | Source    | User ID | Submission Type |
| <u>35437252</u>                                                                   | 10/16/2013 | U6 CRD<br>Individual | REGULATOR | USERID  | WEB             |

### Historical U6 Filings (cont.)

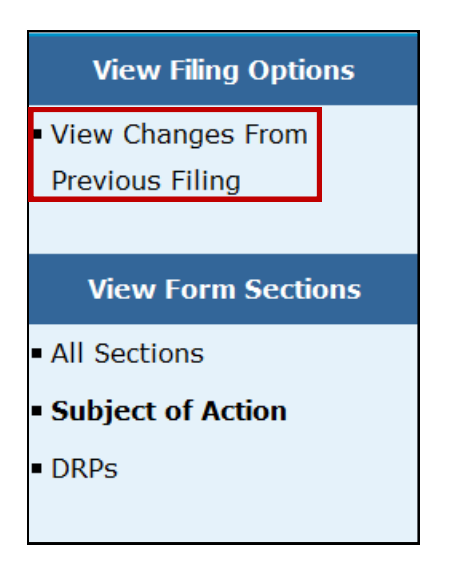

To view changes in redline mode, select **View Changes from Previous Filing** located on the Navigation Bar.

The form can be viewed section by section or select All Sections to view the entire form.

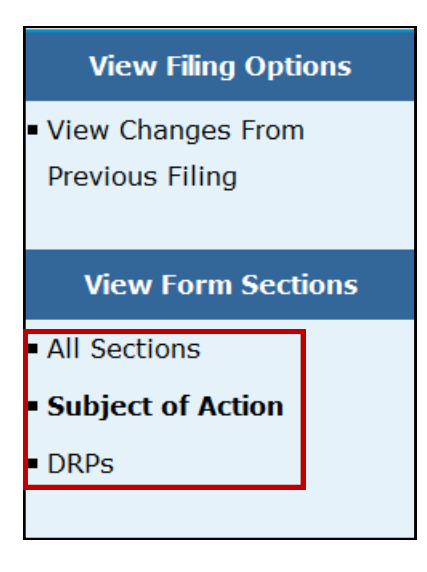

**NOTE:** In order to view previously submitted Disclosure Only U6 filings, please use the Disclosure Online Individual Search and Disclosure Only Organization Search links on the CRD Main page.

Disclosure Only U6 filings submitted prior to October 1, 2017 will remain in a read-only format for a period of 5 years pursuant to FINRA's record retention rules.